# Cash Application - AR enhancements for D24 Payments (Spec 4579)

Date Released: Jan 2017

Modules: Decor 24, Navigator AR

**Description**: Manual AR processes will be automated for 3 different types of D24 payment transactions; online payments made through 3rd party providers, payment requests, and remittance advice.

**Reason for Change**: Improve cash application process in Navigator for payments and remittance advice transactions created on D24 by eliminating manual entry of payment details into NAV AR Deposit.

Restrictions: Green Screen (DES) AR is not affected.

## Set-up

### System Wide Setting - Navigator Cash Posting Process

The option Enable automated cash application for payments activates this functionality.

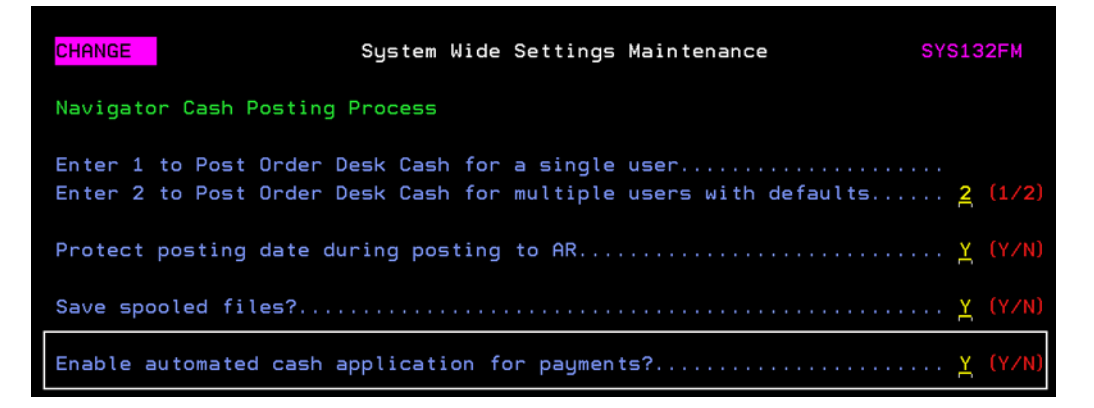

#### **Reason for Other Amount Maintenance - Menu option D24 201**

This option allows you to create reason codes for partial payment or "short" payments on an invoice. For example, a customer might not want to pay a delivery charge or some of the material was damaged.

The setting, Cross-Referenced AR Dispute Code, has been added.

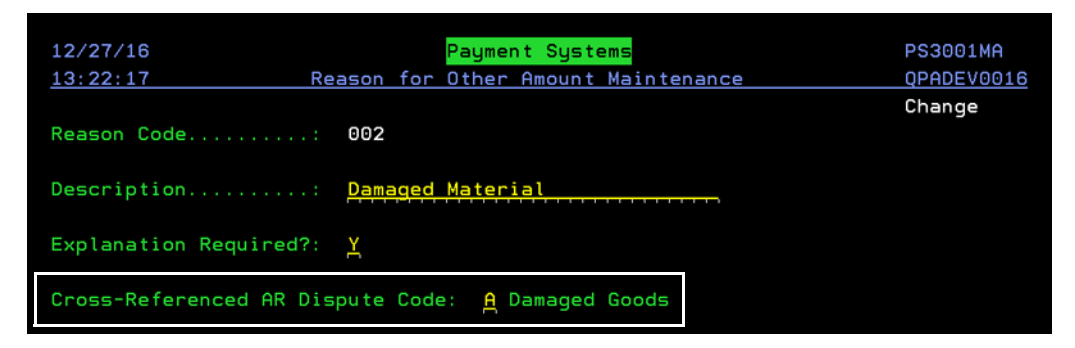

The **Cross-Referenced AR Dispute Code** setting cross references to AR dispute codes established via menu option ACT 104.

| DISPUTE CODE:                                                                                               | A                                         | INQUIRY               | A/R DISPUTE CODE FILE        |  |  |  |  |  |
|----------------------------------------------------------------------------------------------------|-------------------------------------------|-----------------------|------------------------------|--|--|--|--|--|
| DESCRIPTION:                                                                                                | Damaged Goods                             | Print description on  | A/R Statement (Y/N) <u>Y</u> |  |  |  |  |  |
| Comments:<br>Comments:                                                                                      | UNSALEABLE GOODS                          |                       |                              |  |  |  |  |  |
| Charge Interest? (Y/N) <u>N</u><br>"N" omits invoices with this dispute code from service/interest charges. |                                           |                       |                              |  |  |  |  |  |
| Allow To Age?<br>"N" cause                                                                                  | ○ (Y/N) <u>Y</u><br>es invoices with this | dispute code to appea | r in "Current" column.       |  |  |  |  |  |

The "Other Amount" reasons are entered when making online payments in Decor 24 and allow for payment variances.

| Remove | INV DT   | DUE      | INV #                              | REF #                   | PO #       | Payment /                                                | Amount        |
|--------|----------|----------|------------------------------------|-------------------------|------------|----------------------------------------------------------|---------------|
| 8      | 01/19/15 | 05/13/15 | 410931                             | 2027993                 | WGB123     | Current Balance: Other Amount:                           | \$223<br>\$22 |
| 1      |          |          | * Reason for O<br>* Additional Con | other Amount:<br>nments | Damaged Ma | terial 💌                                                 |               |
| 8      | 01/19/15 | 05/08/15 | 410932                             | 2027993                 | WGB123     | Current Balance:     Other Amount:                       | \$480         |
| 8      | 01/28/15 | 05/22/15 | 410946                             | 2028008                 | WGB345     | <ul><li>Current Balance:</li><li>Other Amount:</li></ul> | \$321         |

## **Automated Cash Application**

If the option **Enable automated cash application for payments** is activated, two buttons appear on the Accounts Receivable **Deposit** tab.

|     | Account      | ts Receiv       | able        |             |         |       |              |         |          | GBRANNEN | Reports  | ODS        | Help            |   |
|-----|--------------|-----------------|-------------|-------------|---------|-------|--------------|---------|----------|----------|----------|------------|-----------------|---|
|     | Deposits     | Payr            | nents       | Open AR     | Inquiry | Sales |              |         |          | 0        | Availabl | e Option   | s               | ) |
|     | New Ma       | nual Deposit    | New Automat | tic Deposit | Dep     | osit# | Bank<br>Code | Company | Account# | Accourt  | t Name   |            | Deposit<br>Date |   |
|     | Company      | Doposit<br>Date | Deposit     | Amount      |         |       |              |         |          |          |          |            |                 | 4 |
| Þ   | 2            | 09/12/12        | 97          | \$25.00     | A       |       |              |         |          |          |          |            |                 |   |
| Þ   | 2            | 12/26/12        | 100         | \$100.00    |         |       |              |         |          |          |          |            |                 |   |
| Þ   | 2            | 01/08/13        | 106         | \$435.10    |         |       |              |         |          |          |          |            |                 |   |
| 4   | 2            | 01/02/14        | 212         | e112 00     | •       |       |              |         |          |          |          |            |                 |   |
| Dep | osit Details | :               |             |             |         |       |              |         |          |          |          |            |                 |   |
|     | Compan       | iy: 0 ₹         | -           |             |         |       |              |         |          |          |          |            |                 |   |
|     | Bank Cod     | #:              | Ŷ           |             |         |       |              |         |          |          |          |            |                 |   |
|     | Denosit      | #:              | 1           |             | e       |       |              |         |          |          |          |            |                 |   |
|     | Deposit Dat  | te:             | to          | -           |         |       |              |         |          |          |          |            |                 |   |
|     | Deposit Tot  | al:             |             | 1           |         |       |              |         |          |          |          |            |                 |   |
|     | Check        | #:              |             | Ī           |         |       |              |         |          |          |          |            |                 |   |
|     | Check Amour  | nt:             |             |             |         |       |              |         |          |          |          |            |                 |   |
|     | Invoice      | #:              |             |             |         |       |              |         |          |          |          |            |                 |   |
|     | Invoice Dat  | te:             | 📰 to        | <b></b>     |         |       |              |         |          |          |          |            |                 |   |
| Ir  | nvoice Amour | nt:             |             |             |         |       |              |         |          |          |          |            |                 |   |
|     | Order        | #:              |             |             |         |       |              |         |          |          |          |            |                 |   |
|     | Trans Cod    | le: 🔍           |             |             |         |       |              |         |          |          |          |            |                 |   |
|     | Dispute Cod  | le: 🔻           |             |             |         |       |              |         |          |          |          |            |                 | ÷ |
|     |              |                 |             |             | 4       |       |              |         |          |          |          |            | ÷               |   |
|     |              | Search          | Clear All   |             |         |       |              |         | 0 of 0   |          |          | 25 records | ۲               |   |

- *Note: The* **New Manual Deposit** *button follows the existing "manual" way of posting deposits and payments.*
- 1. Click **New Automatic Deposit** and enter the necessary information.

|   | Accounts Receivat      | le                               |   | GBRANNEN | Reports | ODS    | Help |
|---|------------------------|----------------------------------|---|----------|---------|--------|------|
| [ | Deposits > Automatic I | Deposit Details                  |   |          |         |        |      |
| / | Automatic Depos        | it Details                       |   |          |         |        |      |
|   | Company *              | 2 - DANCIK INTERNATIONAL LTD     | • |          |         |        |      |
| I | Payment Type *         | GW - Gateway                     | • |          |         |        |      |
| I | Payment Option         | GW - GW Payment - Heartland (H1) | • |          |         |        |      |
| 1 | Payment Date           | to                               |   |          |         |        |      |
|   | Deposit# *             | 100                              |   |          |         |        |      |
|   | Deposit Amount *       | 1000                             |   |          |         |        |      |
| ( | Deposit Date *         | 12/27/16                         |   |          |         |        |      |
| E | Bank Code *            | A - WACHOVIA                     | • |          |         |        |      |
|   |                        |                                  |   |          |         |        |      |
|   |                        |                                  |   |          | Next    | Cancel |      |

The system filters the results based on the entered parameters.

2. Click **Next** and click on the payments you want to automatically deposit.

| Accou                    | unts Receiv                                                       | able                                             |                                                                                                    |                                         |                                                                                                   |                                                             |                                                  |                                                                      | GBRANNEN                                                           | Reports           |      |
|--------------------------|-------------------------------------------------------------------|--------------------------------------------------|----------------------------------------------------------------------------------------------------|-----------------------------------------|---------------------------------------------------------------------------------------------------|-------------------------------------------------------------|--------------------------------------------------|----------------------------------------------------------------------|--------------------------------------------------------------------|-------------------|------|
| posits                   | > Automatio                                                       | : Deposit Deta                                   | ils > Select Payments                                                                                     |                                         |                                                                                                   |                                                             |                                                  |                                                                      |                                                                    |                   |      |
| elect                    | t Payment                                                         | s                                                |                                                                                                    |                                         |                                                                                                   |                                                             |                                                  |                                                                      |                                                                    |                   |      |
| ompa                     | any                                                               | 2                                                |                                                                                                    | Deposit Date                            | 12/27/16                                                                                          |                                                             | Deposit A                                        | mount                                                                |                                                                    | \$1,000.00        |      |
| eposit                   | it#                                                               | 100                                              |                                                                                                    | Payment Type                            | Gateway                                                                                           |                                                             | Total Payr                                       | ment Amount                                                          |                                                                    | \$0.00            | 1    |
|                          |                                                                   |                                                  |                                                                                                    |                                         |                                                                                                   |                                                             |                                                  |                                                                      |                                                                    |                   |      |
|                          |                                                                   |                                                  |                                                                                                    |                                         |                                                                                                   |                                                             |                                                  |                                                                      |                                                                    |                   |      |
| vailab                   | ble Payments                                                      |                                                  |                                                                                                    |                                         |                                                                                                   |                                                             |                                                  |                                                                      |                                                                    |                   |      |
| vailab                   | ble Payments                                                      |                                                  |                                                                                                    |                                         |                                                                                                   |                                                             |                                                  |                                                                      |                                                                    |                   |      |
| vailab<br>Sele           | ble Payments                                                      |                                                  |                                                                                                    |                                         | Payment Date                                                                                      |                                                             | o                                                | Go                                                                   | Search                                                             |                   |      |
| vailab<br>Sele           | ect All<br>Payment<br>Date                                        | Account#                                         | Customer Name                                                                                             |                                         | Payment Date                                                                                      | Invoice Total                                               | o<br>Discount                                    | Go<br>Payment<br>Amount                                              | Search<br>Amount Due                                               | Variance          |      |
| vailab<br>Sele<br>V      | Payments<br>ect All<br>Payment<br>Date<br>04/20/16                | Account# 201645                                  | Customer Name<br>MICHAELS FASHION FL                                                                      | OORS                                    | Payment Date Confirmation# 0000000539                                                             | Invoice Total<br>\$929.37                                   | o<br>Discount<br>\$0.00                          | Co<br>Payment<br>Amount<br>\$928.54                                  | Search<br>Amount Due<br>\$928.54                                   | Variance          |      |
| vailab<br>Sele           | Payments<br>ect All<br>Payment<br>Date<br>04/20/16<br>04/20/16    | Account#<br>201645<br>201645                     | Customer Name<br>MICHAELS FASHION FL<br>MICHAELS FASHION FL                                               | .oors                                   | Confirmation#           0000000539           0000000540                                           | Invoice Total<br>\$929.37<br>\$49.15                        | 0<br>Discount<br>\$0.00<br>\$0.00                | Co<br>Payment<br>Amount<br>\$928.54<br>\$1.00                        | Search<br>Amount Due<br>\$928.54<br>\$30.56                        | Variance<br>-\$29 | 0.56 |
| vailab<br>Sele<br>V      | Payments ect All Payment Date 04/20/16 05/10/16                   | Account#<br>201645<br>201645<br>201002           | Customer Name<br>MICHAELS FASHION FL<br>MICHAELS FASHION FL<br>ADRIAN'S FLOOR CENT                        | .00RS<br>.00RS<br>TER                   | Confirmation#           0000000539           0000000540           0000000600                      | Invoice Total     \$929.37     \$49.15     \$52.21          | 0<br>Discount<br>\$0.00<br>\$0.00<br>\$0.00      | Co<br>Payment<br>Amount<br>\$928.54<br>\$1.00<br>\$52.21             | Search<br>Amount Due<br>\$928.54<br>\$30.56<br>\$52.21             | Variance<br>-\$29 | ).56 |
| vailab<br>Sele<br>V<br>V | Payments Payment Payment Date 04/20/16 04/20/16 05/10/16 05/10/16 | Account#<br>201645<br>201645<br>201002<br>201002 | Customer Name<br>MICHAELS FASHION FL<br>MICHAELS FASHION FL<br>ADRIAN'S FLOOR CENT<br>ADRIAN'S FLOOR CENT | .cors<br>.cors<br>.cors<br>.fer<br>.fer | Confirmation#           0000000539           0000000540           0000000600           0000000605 | Invoice Total<br>\$929.37<br>\$49.15<br>\$52.21<br>\$245.47 | Discount<br>\$0.00<br>\$0.00<br>\$0.00<br>\$0.00 | Co<br>Payment<br>Amount<br>\$928.54<br>\$1.00<br>\$52.21<br>\$245.47 | Search<br>Amount Due<br>\$928.54<br>\$30.56<br>\$52.21<br>\$245.47 | Variance<br>-\$29 | ).56 |

| 3. | As payments a | are selected, | they show | up in t | he Selected | Payments | portion of | the window. |
|----|---------------|---------------|-----------|---------|-------------|----------|------------|-------------|
|----|---------------|---------------|-----------|---------|-------------|----------|------------|-------------|

| ompa   | iny             | 2        | Deposit Date            | 12/27/16      |               | Deposit A  | mount             |            | \$1,000.00 |
|--------|-----------------|----------|-------------------------|---------------|---------------|------------|-------------------|------------|------------|
| eposi  | t#              | 100      | Payment Type            | Gateway       |               | Total Payr | nent Amount       |            | \$980.75   |
| vailat | ole Payments    |          |                         |               |               |            |                   |            |            |
| Sele   | ect All         |          |                         | Payment Date  | <b>1</b>      | 0          | Go                | Search     |            |
| •      | Payment<br>Date | Account# | Customer Name           | Confirmation# | Invoice Total | Discount   | Payment<br>Amount | Amount Due | Variance   |
| ~      | 04/20/16        | 201645   | MICHAELS FASHION FLOORS | 000000539     | \$929.37      | \$0.00     | \$928.54          | \$928.54   |            |
| ~      | 04/20/16        | 201645   | MICHAELS FASHION FLOORS | 000000540     | \$49.15       | \$0.00     | \$1.00            | \$30.56    | -\$29      |
| ~      | 05/10/16        | 201002   | ADRIAN'S FLOOR CENTER   | 000000600     | \$52.21       | \$0.00     | \$52.21           | \$52.21    |            |
| ~      | 05/16/16        | 201002   | ADRIAN'S FLOOR CENTER   | 000000605     | \$245.47      | \$0.00     | \$245.47          | \$245.47   |            |
| ~      | 07/20/15        | 201000   | HARBOR FLOOR            | 000000378     | \$1,034.11    | \$0.00     | \$1,034.11        | \$1,034.11 |            |
|        |                 |          |                         |               |               |            |                   |            |            |
| elect  | ed Payments     | 2        |                         |               |               |            |                   |            |            |
| Ren    | nove All        |          |                         |               |               |            |                   |            |            |
| •      | Payment<br>Date | Account# | Customer Name           | Confirmation# | Invoice Total | Discount   | Payment<br>Amount | Amount Due | Variance   |
| ~      | 04/20/16        | 201645   | MICHAELS FASHION FLOORS | 000000539     | \$929.37      | \$0.00     | \$928.54          | \$928.54   |            |
|        |                 |          |                         |               |               |            |                   |            |            |

If a payment that includes a variance is selected, the Cross reference AR Dispute Code for the reason provided is used to get the AR Dispute Code.

If the payment cannot be completely paid by the deposit, it is marked as a "partial pay" (PP).

4. Notice the red exclamation point to the right of the **Total Payment Amount** in the top right hand corner of the window. This alert lets you know that the deposit amount and the payments are not equal. When **Next** is clicked, the following prompt appears.

| Notification                                                                                   |
|------------------------------------------------------------------------------------------------|
| The total applied does not equal the deposit amount. Do you want to update the deposit amount? |
| Yes No                                                                                         |

- 5. Clicking:
  - **Yes** the deposit amount is changed to match the payment amount.
  - No the deposit amount is not updated, but you can continue with the payment process. The AR Cash Deposits report includes a message that the deposit did not match the payment amount.

6. Click **Next** to generate the **A/R Cash Receipts by Check#** report.

| My Accounts Receivable                                               |                                        |                        |
|----------------------------------------------------------------------|----------------------------------------|------------------------|
| Deposits > Automatic Deposit Details > Select Payn                   | nents > Post                           |                        |
| Post                                                                 |                                        |                        |
| Company 2 Deposit Date 12/27/16<br>Deposit# 100 Payment Type Gateway | Deposit Amount<br>Total Payment Amount | \$980.75<br>\$980.75 ✔ |
| Generating report                                                    | Dow                                    | nload PDF              |
|                                                                      | Post Edit the deposit                  | Cancel                 |

7. If the batch is in balance and ready for posting, click **Post**.